学校イメージ画像を変更する

1 ログインし、セッティングモードにします。

(セッティングモードにすると、モジュールの追加などが出来ます)

 2 カーソルを枠内に移動させると、編集のマークが表示されます。
編集をクリックします。
クーソルを枠内に移動して、 編集可能な状態にします。
3 編集画面が表示されます。
テキストや画像を挿入します。

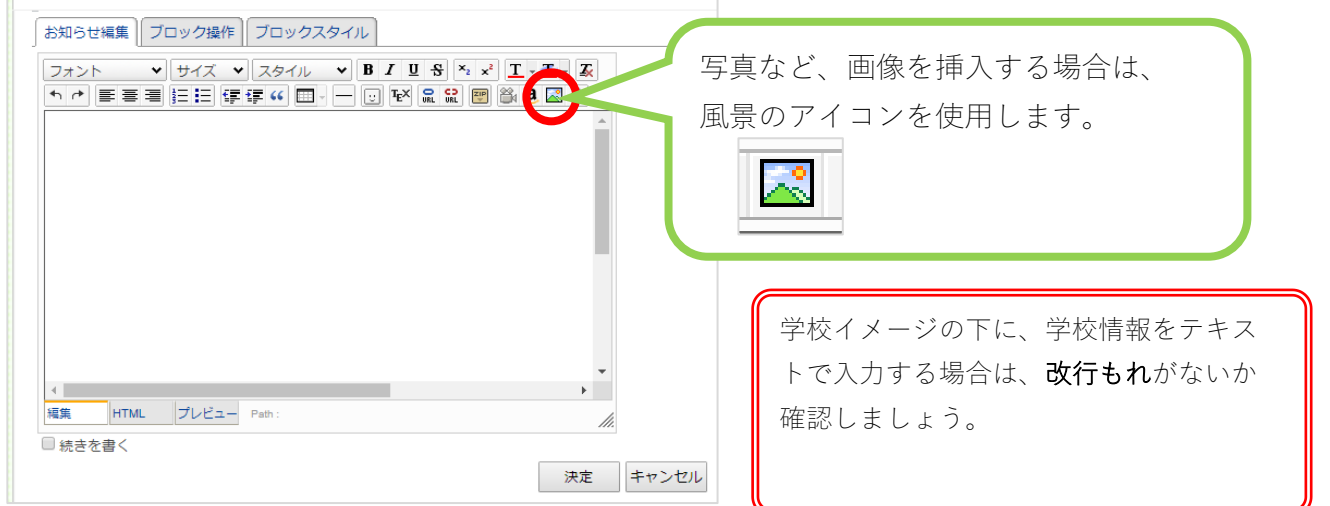

## 4 風景のアイコンをクリックすると、「画像の挿入」ウィンドウが開きます。

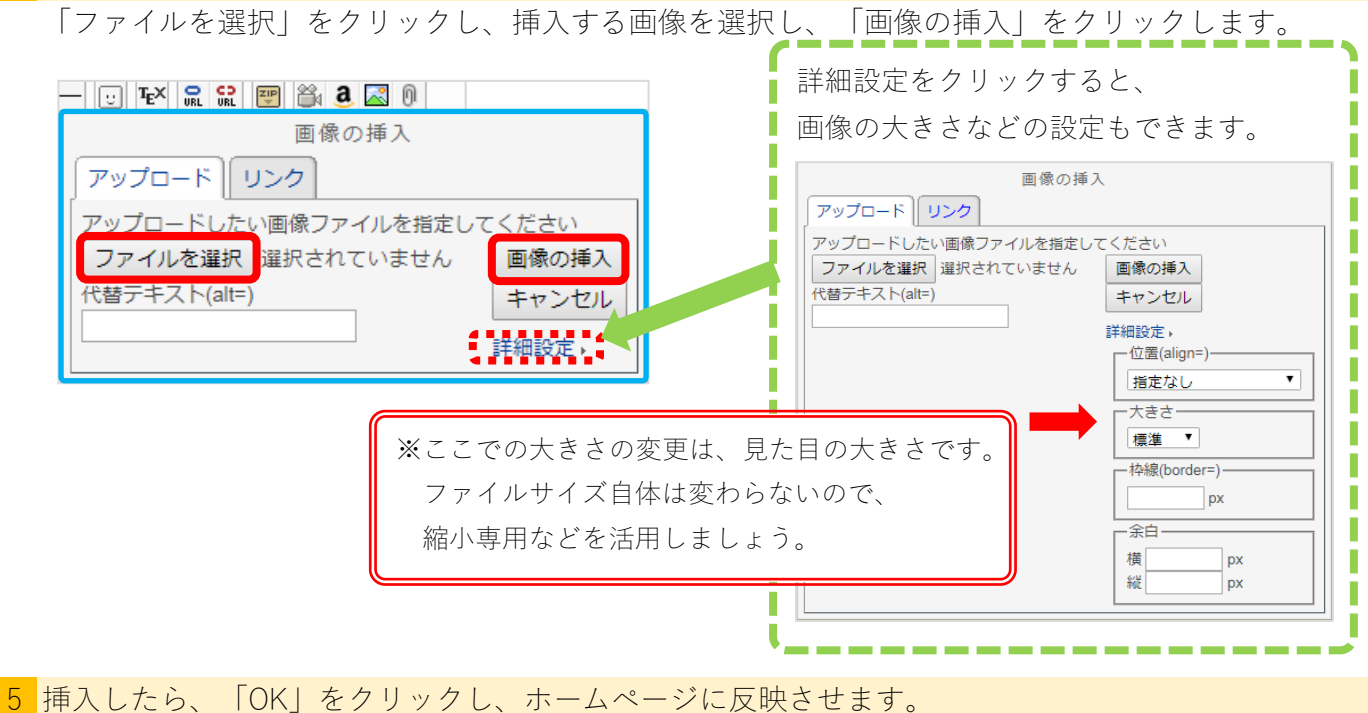